## 苹果手机 FTP 精灵使用说明

1、在软件商店(Android 或 iphone)搜索 FTP 精灵,也可以在浏览器 中搜索 FTP 精灵下载安装,如图:

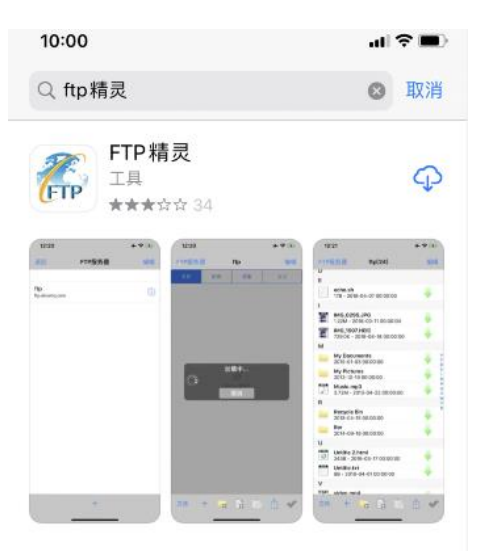

2、打开安装好的 FTP 精灵,点击"FTP 服务器",进入服务器的连接 设置。

| 10:48 |    |      |    |  |  |
|-------|----|------|----|--|--|
| FTP服务 | 器  | Ftp1 | 编辑 |  |  |
| 名称    | 时间 | 类型   | 大小 |  |  |

↔ 没有内容

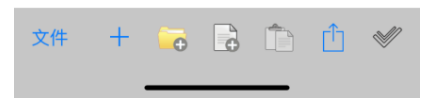

3、点击"FTP 服务器"连接如下图(左),服务器的参数设置: 主机 名称任意选择(此处输入字母或者数字,不要输入中文汉字),主机 选择 ftp1.sdxiehe.edu.cn(注: ftp 后面的数字输入 1-10 之间的数字按考试说明 提供的输入),用户名:考生号,密码:身份证后六位。远端路径不需 要填写,端口: 2121,设置好后点击完成或点击红框的位置,就可以 连接到服务器了。如下图(右)。

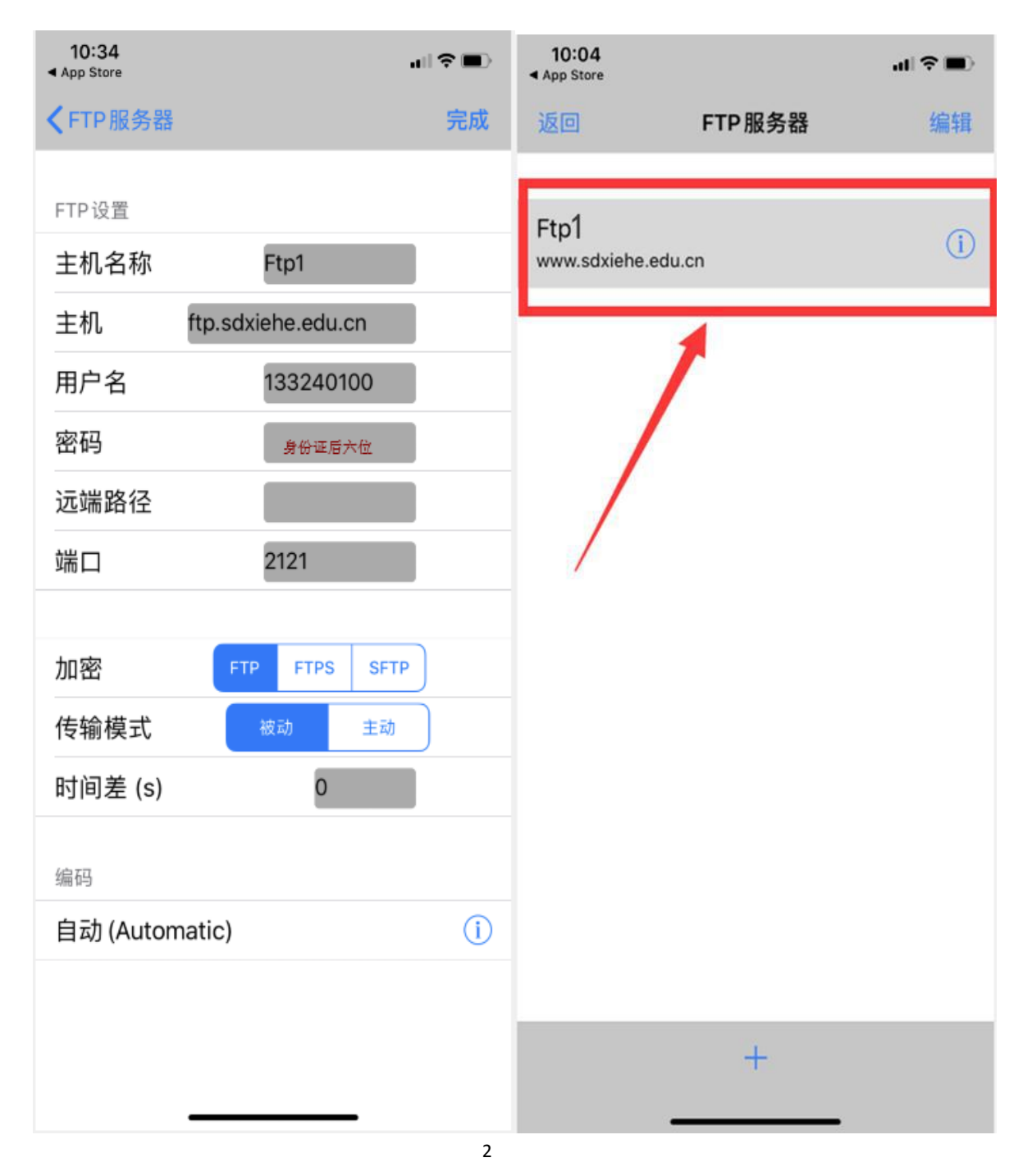

4、服务器连接成功后点击如下图的"文件"按钮进入本地文件管理 界面,操作如下图,在相簿里找到压缩好的视频文件勾选后,点击完成。

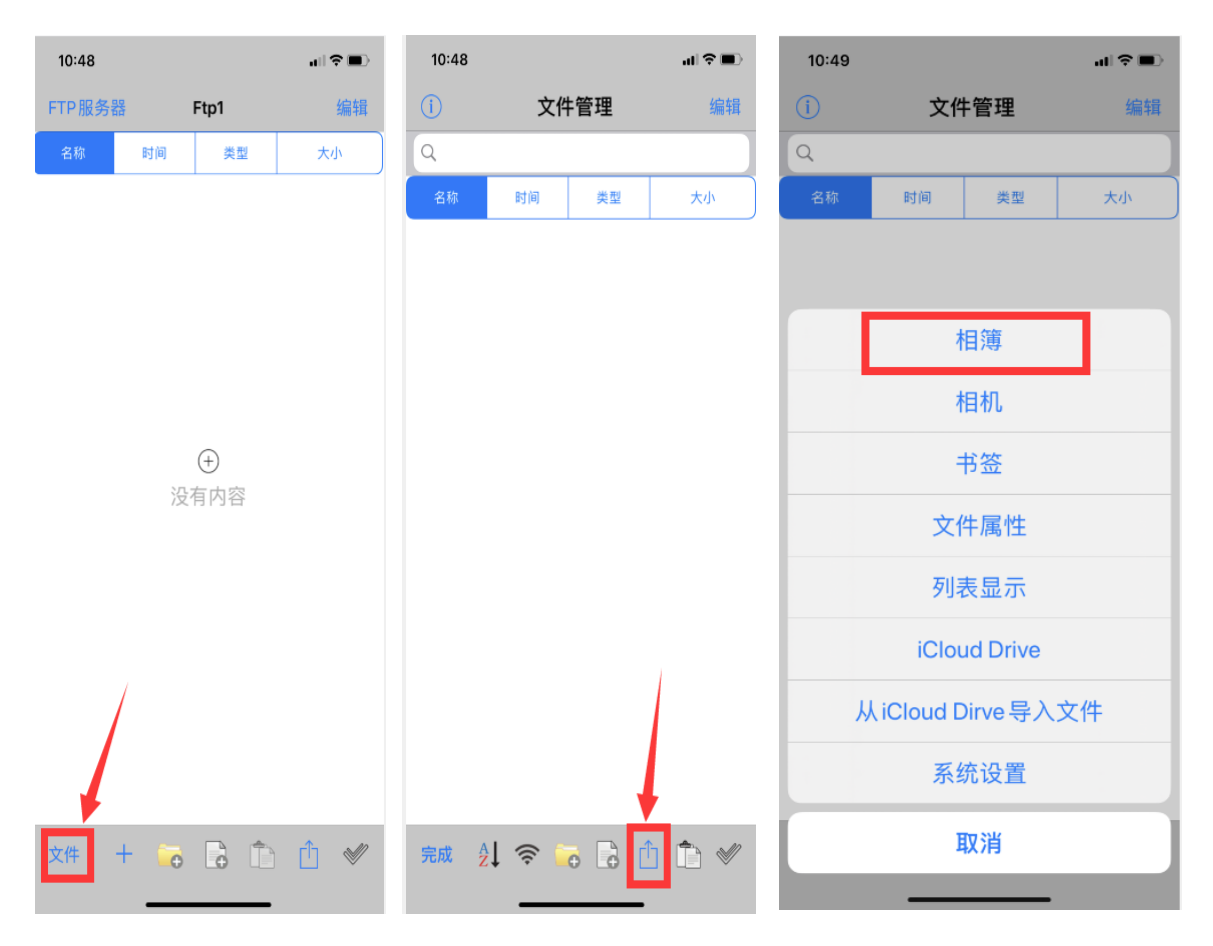

5、文件管理界面中显示了找到的本地用小视频压缩程序处理好的视频文件信息,确定压缩视频文件大小。长按下图的红框部分,在弹出的菜单中选择"重命名",对文件进行重命名"报考专业名称小写字母全拼+考生号",例如考试视频命名 hulixue1332401000.mp4,注意: 右下图只输入报考专业名称全拼+考生号即可,视频格式 mp4 在后面已经设置好,不需要更改。重命名完成后,点击完成视频文件的重命名。

| 10:23                                    |        |    | ( <b>■</b> † h. | 10:25 |          | al 🗢 🔳                   | 10:25         |          | ( <b>■</b> \$ 16 |
|------------------------------------------|--------|----|-----------------|-------|----------|--------------------------|---------------|----------|------------------|
| <u>(</u> )                               | 文件     | 管理 | 编辑              | í     | 文件管理     | 编辑                       | 返回            | 重命名      | 完成               |
| Q                                        |        |    | 上传              |       |          | HULIXUE1332401000(1).MP4 |               |          |                  |
| 名称                                       | 时间     | 类型 | 大小              |       | 复制       |                          | hulixue133240 | 01000    | mp4              |
| IMG_4785.mp4<br>295.06M-2020/5/21上午10:22 |        |    |                 | 复制到…  |          | 1                        |               |          |                  |
|                                          |        |    |                 |       | 剪切       |                          | 此处为英文括        | 号,不要含其他中 | 文字符、空格等          |
|                                          |        |    |                 |       | 剪切到…     |                          |               |          |                  |
|                                          |        |    |                 |       | 电子邮件     |                          |               |          |                  |
|                                          |        |    | Т               |       | 粘则占      |                          |               |          |                  |
|                                          |        |    |                 |       | 重命名      |                          |               |          |                  |
|                                          |        |    |                 |       | 删除       |                          |               |          |                  |
|                                          |        |    |                 |       | 压缩       |                          |               |          |                  |
|                                          |        |    |                 |       | 创建加密的Zip |                          |               |          |                  |
| 完成                                       | 2l 🔶 🔓 |    | ) 🗅 🖋           |       | 取消       |                          |               |          |                  |
|                                          |        |    |                 |       |          |                          |               |          | i.               |

6、长按左上图,在弹出的菜单中选择上传,点击确认,保障视频上传到 100%就可以了。

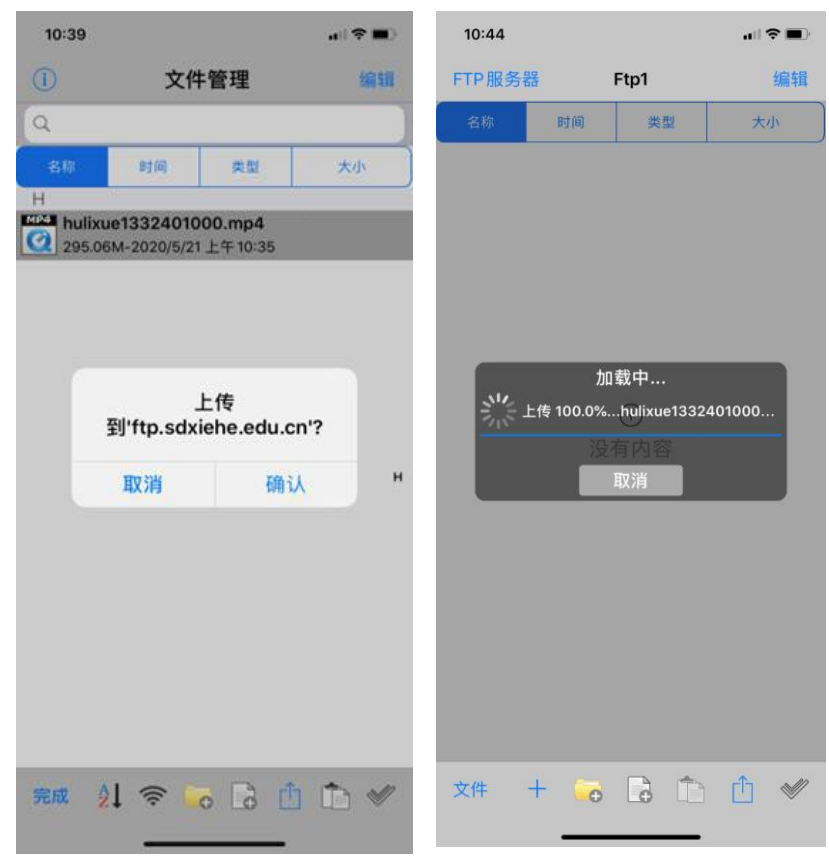

7、上传成功后, Ftp1(0)就会变成 Ftp1(文件数),并且右侧有向下的绿色箭头,再次核实一下视频大小与文件管理界面下的视频大小是否相同,以保证视频文件完全上传(上传成功状态图如下图)。如果需要更新视频,可以点击下图界面中右下角第一个按钮进行编辑操作,将原有文件删除,重新上传更新视频。

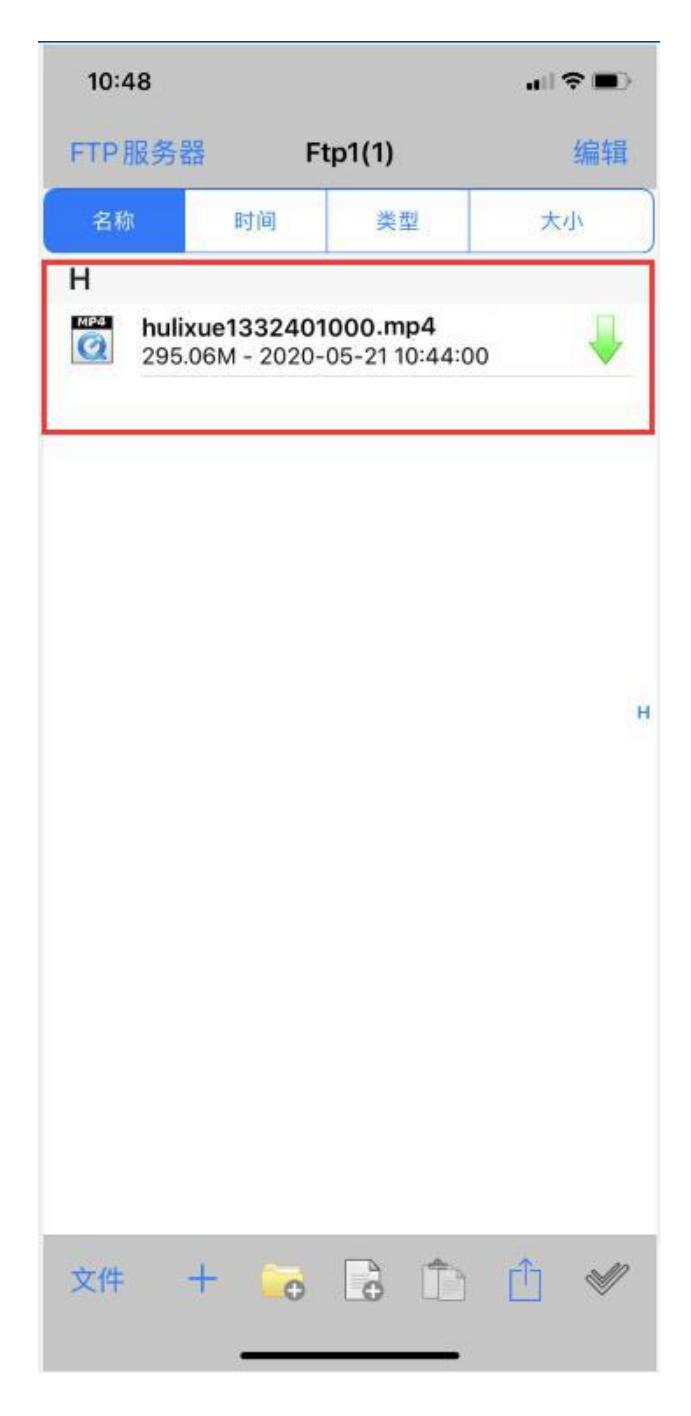